|                        | File Name:   | MEITRACK Parameter Editor   | Creator:       | Cavana Cheung          |
|------------------------|--------------|-----------------------------|----------------|------------------------|
| Consitrack             | Project:     | MVT340/MVT380/MVT100/       | Creation Date: | 2010-03-25             |
| Every Step in Tracking |              | MVT600/T1/MT90/MT88/MT80i   | Update:        | 2011-08-01             |
|                        | Sub Project: | Parameter Editor User Guide | Page:          | 1 of 13                |
|                        | Revision:    | V1.06                       | Confidential:  | External Documentation |

# **MEITRACK®** Parameter Editor

User Guide

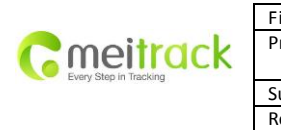

| ile Name:   | MEITRACK Parameter Editor   | Creator:       | Cavana Cheung          |
|-------------|-----------------------------|----------------|------------------------|
| roject:     | MVT340/MVT380/MVT100/       | Creation Date: | 2010-03-25             |
|             | MVT600/T1/MT90/MT88/MT80i   | Update:        | 2011-08-01             |
| ub Project: | Parameter Editor User Guide | Page:          | 2 of 13                |
| levision:   | V1.06                       | Confidential:  | External Documentation |

## Contents

| 1. | Introduction                                 | 3  |
|----|----------------------------------------------|----|
| 2. | Hardware and Software Required               | 3  |
| 3. | Installation and Connection                  | 3  |
| 4. | Configuration                                | 4  |
|    | Tab 1: SMS Tracking                          | 5  |
|    | Tab 2: GPRS Tracking                         | 6  |
|    | Tap3: Main Settings                          | 8  |
|    | Tab 4: Geo Fence Settings                    | 10 |
|    | Tab 5: Authorization                         | 11 |
|    | Tab 6: SMS Header                            | 12 |
|    | Tap 7: Photo Authorization (only for MVT600) | 13 |
|    | Tool Bar                                     | 13 |
|    |                                              |    |

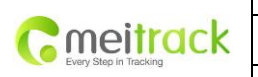

| File Name:   | MEITRACK Parameter Editor   | Creator:       | Cavana Cheung          |
|--------------|-----------------------------|----------------|------------------------|
| Project:     | MVT340/MVT380/MVT100/       | Creation Date: | 2010-03-25             |
|              | MVT600/T1/MT90/MT88/MT80i   | Update:        | 2011-08-01             |
| Sub Project: | Parameter Editor User Guide | Page:          | 3 of 13                |
| Revision:    | V1.06                       | Confidential:  | External Documentation |

## 1. Introduction

MEITRACK Parameter Editor is used to configure MEITRACK'S GPS Tracker MVT100, MVT340, MVT380, MVT600, T1, MT90, MT88 and MT80i.

#### 2. Hardware and Software Required

- A personal computer or laptop with Windows XP, Windows Vista, or Windows 7;
- One USB Data Cable;

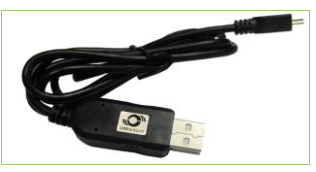

- Driver for USB Data Cable;
- MEITRACK<sup>®</sup> Parameter Editor.

## 3. Installation and Connection

Run 'PL2303\_Prolific\_DriverInstaller' to install the driver for the USB data cable. Note: PL2303\_Prolific\_DriverInstaller is in the folder 'USB-232 Driver' in the CD.

Connect the USB data cable with your computer.

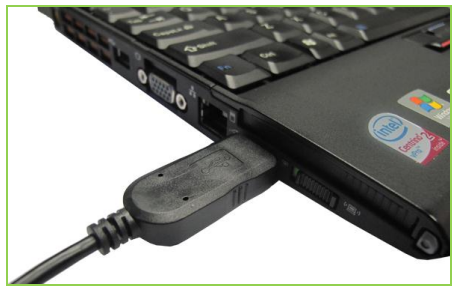

Open Device Manager (Device Manager is under Control Panel\System and Security\System). You can then find 'Prolific USB-to-Serial Comm Port' as the following picture shows.

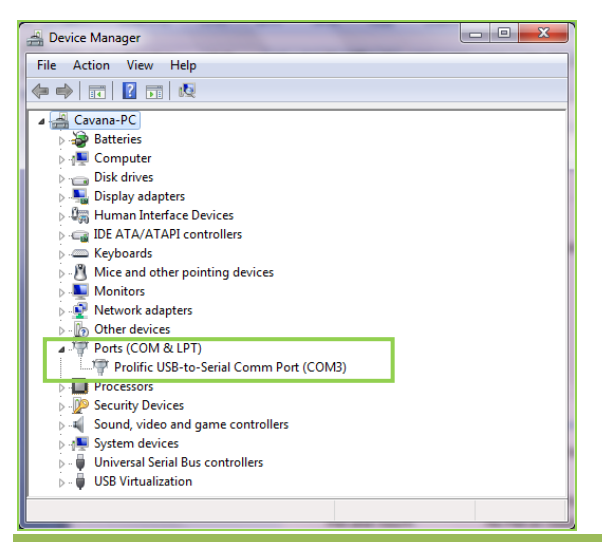

Copyright © 2010 Shenzhen Meiligao Electronics Co., Ltd. All rights reserved.

| Consitrack             | File Name:   | MEITRACK Parameter Editor   | Creator:       | Cavana Cheung          |
|------------------------|--------------|-----------------------------|----------------|------------------------|
|                        | Project:     | MVT340/MVT380/MVT100/       | Creation Date: | 2010-03-25             |
| Every Step in Tracking |              | MVT600/T1/MT90/MT88/MT80i   | Update:        | 2011-08-01             |
|                        | Sub Project: | Parameter Editor User Guide | Page:          | 4 of 13                |
|                        | Revision:    | V1.06                       | Confidential:  | External Documentation |

Note: Remember this Com number. It needs to be input in MEITRACK Parameter Editor. It is COM3 in this example and it would be COM4 or COM5...in your computer.

### 4. Configuration

Connect the tracker to your computer by the USB data cable as the below picture shows:

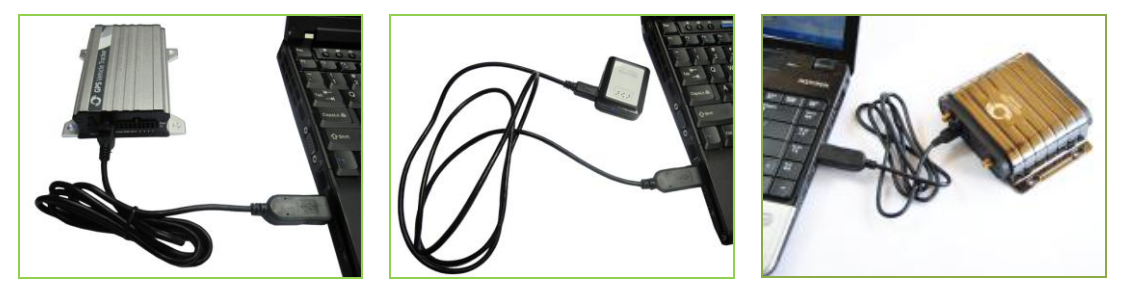

Run 'MEITRACK Parameter Editor.exe' and the following configuration window will be opened:

| MEITRACK Parameter Ed                   | ditor      |                                                                             |
|-----------------------------------------|------------|-----------------------------------------------------------------------------|
| File Help                               |            |                                                                             |
| СОМЗ 💌 МУТЗ80                           | 🗾 😓 Open   | Port 🛛 🕜 Read Settings 🗿 Write Settings 🛛 层 Save Settings 🐋 Load Settings 🝃 |
| SMS Tracking MVT600<br>MVT100<br>MVT340 | in Setting | s 📕 Geo Fence Settings 🏋 Authorization 🦙 SMS Header                         |
| Phone Number                            |            |                                                                             |
| SMS Report Interval                     | 0          | min                                                                         |
| Auto Report Times                       | 0          |                                                                             |
|                                         |            | Read                                                                        |
|                                         |            |                                                                             |
|                                         |            |                                                                             |
|                                         |            |                                                                             |
|                                         |            |                                                                             |
|                                         |            |                                                                             |
|                                         |            |                                                                             |
|                                         |            |                                                                             |
|                                         |            |                                                                             |
|                                         |            |                                                                             |
|                                         |            |                                                                             |
|                                         |            |                                                                             |
|                                         |            |                                                                             |
|                                         |            |                                                                             |
|                                         |            | <b>II.</b>                                                                  |
|                                         | -          |                                                                             |

Select the correct Com number according to the Device Manager shows and select tracker's model. And then click the 'Open Port' button.

*Note: MEITRACK Parameter Editor is in the CD. The language will be automatically adjusted to be the same as your PC operation system's language. Please use "Ctrl+L" to change the language.* 

MT80i/MT88/MT90/MVT100/MVT340/MVT380/MVT600/T1: After the tracker is properly connected with USB Data Cable, you have two ways to make the tracker ready for configuration:

- 1. <u>Press and hold</u> tracker's SOS Button (SOS button is connected with the I/O cable) and then turn on the tracker
- 2. Turn on the tracker directly

Copyright © 2010 Shenzhen Meiligao Electronics Co., Ltd. All rights reserved.

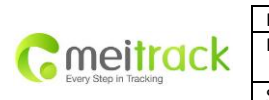

| MEITRACK Parameter Editor   | Creator:                                                                                                    | Cavana Cheung                                                                                                    |
|-----------------------------|----------------------------------------------------------------------------------------------------|----------------------------------------------------------------------------------------------------|
| MVT340/MVT380/MVT100/       | Creation Date:                                                                                                    | 2010-03-25                                                                                                    |
| MVT600/T1/MT90/MT88/MT80i   | Update:                                                                                                    | 2011-08-01                                                                                                    |
| Parameter Editor User Guide | Page:                                                                                                    | 5 of 13                                                                                                    |
| V1.06                       | Confidential:                                                                                                    | External Documentation                                                                                                    |
|                             | MEITRACK Parameter Editor<br>MVT340/MVT380/MVT100/<br>MVT600/T1/MT90/MT88/MT80i<br>Parameter Editor User Guide<br>V1.06 | MEITRACK Parameter Editor     Creator:       MVT340/MVT380/MVT100/     Creation Date:       MVT600/T1/MT90/MT88/MT80i     Update:       Parameter Editor User Guide     Page:       V1.06     Confidential: |

After that, all LEDs will be on. Now the tracker is ready for configuration.

Click 'Read Settings' button to show the default or previous settings of the tracker and the following window will pop up:

| MEITRACK Parameter Editor | X |
|---------------------------|---|
| Read data successfully.   |   |
| ОК                        |   |
|                           |   |

## Tab 1: SMS Tracking

| SMS Tracking 📘 GPRS | Tracking 🛛 📙 Main Settings | ; 🛃 Geo Fence Settings | 🖁 Authorization | 💦 SMS Header |
|---------------------|----------------------------|------------------------|-----------------|--------------|
| User Password       | 0000                       |                        |                 |              |
| Phone Number        | 13728687749                | ]                      |                 |              |
| SMS Report Interval | 10                         | min                    |                 |              |
| Auto Report Times   | 3                          |                        |                 |              |
|                     |                            | Read Write             |                 |              |

| Item          | Description                                         | Applicable Model |
|---------------|-----------------------------------------------------|------------------|
| User Password | SMS password for sending SMS commands and           | All              |
|               | defaulted as 0000                                   |                  |
| Phone Number  | A phone number to receive SMS location reports.     | All              |
| SMS Report    | Track by time interval via SMS.                     | All              |
| Interval      | Set time interval for SMS location report.          |                  |
|               | = 0, stop tracking by time interval (default);      |                  |
|               | = [1,65535], track by interval in minute;           |                  |
| Auto Report   | = 0, track by interval continuously                 | All              |
| Times         | = [1,255], set how many times (reports) of SMS from |                  |
|               | the tracker with the defined interval.              |                  |
| Read          | Read current tracker's settings for above items     |                  |
| Write         | Write above settings to the tracker.                |                  |

| Cmoitrack              | File Name:   | MEITRACK Parameter Editor   | Creator:       | Cavana Cheung          |
|------------------------|--------------|-----------------------------|----------------|------------------------|
|                        | Project:     | MVT340/MVT380/MVT100/       | Creation Date: | 2010-03-25             |
| Every Step in Tracking |              | MVT600/T1/MT90/MT88/MT80i   | Update:        | 2011-08-01             |
|                        | Sub Project: | Parameter Editor User Guide | Page:          | 6 of 13                |
|                        | Revision:    | V1.06                       | Confidential:  | External Documentation |

# Tab 2: GPRS Tracking

| SMS Tracking 📃 GPR | S Tracking 🛛 📕 Main Settings 🛛 🛃 Geo Fence Settings | 🦹 Authorization 🦙 SMS Header |                                                                                                    |   |
|--------------------|-----------------------------------------------------|------------------------------|----------------------------------------------------------------------------------------------------|---|
|                    |                                                     |                              |                                                                                                    |   |
| GPRS               | TCP                                                 | Event                        | GPRS                                                                                                    | - |
| GPRS Inverval      | 0 10 *                                              | Input 1 Active               | <ul> <li>Image: A set of the set of the</li></ul> |   |
| GPRS Report Times  | 0                                                   | Input 2 Active               | ✓                                                                                                    |   |
|                    |                                                     | Input 3 Active               |                                                                                                    |   |
| IP                 | ebc99.oicp.net                                      | Input 5 Active               |                                                                                                    |   |
| Port               | 8051                                                | Input 1 Inactive             | Ĥ                                                                                                    |   |
| Secondary IP       | ebc99 picp pet                                      | Input 2 Inactive             | ă                                                                                                    |   |
|                    |                                                     | Input 3 Inactive             |                                                                                                    |   |
| Port               | 8051                                                | Input 4 Inactive             |                                                                                                    |   |
| APN                | CMNET                                               | Input 5 Inactive             |                                                                                                    | - |
| APN Username       |                                                     | Low Battery                  | H                                                                                                    | - |
| ADM Decouvered     |                                                     | Speeding                     |                                                                                                    |   |
| APN Password       |                                                     | Enter Geo-fence              |                                                                                                    |   |
| Tracker ID         | 356895034361264                                     | Exit Geo-fence               | <b>V</b>                                                                                                    |   |
|                    |                                                     | External Power On            |                                                                                                    |   |
|                    | Read Write                                          | External Power Off           |                                                                                                    |   |
|                    |                                                     | No GPS Signal                |                                                                                                    |   |
|                    |                                                     | Enter Sleep                  | H                                                                                                    |   |
|                    |                                                     | Exit Sleep                   | H                                                                                                    |   |
|                    |                                                     | GPS Antenna Cut              | Ξ.                                                                                                    |   |
|                    |                                                     | Device Reboot                |                                                                                                    |   |
|                    |                                                     | Impact                       | ✓                                                                                                    |   |
|                    |                                                     | Heartbeat Report             |                                                                                                    | - |
|                    |                                                     | Handing Change Benerk        | 1.4                                                                                                    |   |

| Item                 | Description                                       | Applicable Model |
|----------------------|---------------------------------------------------|------------------|
| GPRS                 | Select TCP/UDP to enable GPRS communication       | All              |
| <b>GPRS</b> Interval | Track by time interval via GPRS.                  | All              |
|                      | Set time interval for GPRS tracking.              |                  |
|                      | Interval is in unit of 10 seconds.                |                  |
|                      | Interval = 0, stop tracking by time interval.     |                  |
|                      | Max time interval = 65535*10 seconds              |                  |
| GPRS Report          | = 0, track by interval continuously;              | All              |
| Times                | = [1,65535], set how many times(reports) from the |                  |
|                      | tracker with the defined interval.                |                  |
| IP & Port            | Input server's IP address and port number.        | All              |
| Secondary IP &       | Set the secondary server's IP address and port    | All              |
| Port                 | number in case that the first server is down.     |                  |
| APN, APN             | APN, APN username, APN password: max 32 bytes;    | All              |
| Username,            | If no username and password required, leave them  |                  |
| APN Password         | blank.                                            |                  |
| Tracker ID           | Tracker's IMEI and it is automatically displayed. | All              |
| Read                 | Read current tracker's settings for above items.  |                  |
| Write                | Write above settings to the tracker.              |                  |

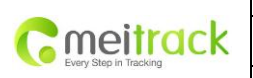

| File Name:   | MEITRACK Parameter Editor   | Creator:       | Cavana Cheung          |
|--------------|-----------------------------|----------------|------------------------|
| Project:     | MVT340/MVT380/MVT100/       | Creation Date: | 2010-03-25             |
|              | MVT600/T1/MT90/MT88/MT80i   | Update:        | 2011-08-01             |
| Sub Project: | Parameter Editor User Guide | Page:          | 7 of 13                |
| Revision:    | V1.06                       | Confidential:  | External Documentation |

On the Event list, you can select events to be included in the GPRS report message. **Event Descriptions:** 

| Event            | Description                                                   | Applicable Model    |
|------------------|---------------------------------------------------------------|---------------------|
|                  | (if the box is ticked, event will be included in GPRS report) |                     |
| Input 1 Active   | Input 1 is active (SOS button is pressed)                     | All                 |
| Input 2 Active   | Input2 is active                                              | MVT340/380/600, T1  |
| Input 3 Active   | Input3 is active                                              | MVT380/600, T1      |
| Input 4 Active   | Input4 is active                                              | MVT380              |
| Input 5 Active   | Input5 is active                                              | MVT380              |
| Input 1 Inactive | Input 1 is inactive (SOS button is released)                  | All                 |
| Input 2 Inactive | Input 2 is inactive                                           | MVT340/380/600, T1  |
| Input 3 Inactive | Input 3 is inactive                                           | MVT380/600, T1      |
| Input 4 Inactive | Input 4 is inactive                                           | MVT380              |
| Input 5 Inactive | Input 5 is inactive                                           | MVT380              |
| Low Battery      | Voltage level from internal (backup) battery is               | All                 |
| Low External     | External nower (car hattery) is lower than                    | MVT100/3/10/280/600 |
| Power            | nredefined voltage                                            | T1                  |
| i owei           | You can define voltage in Main Settings.                      | 11                  |
| Speeding         | Tracker's speed is over the predefined speed limit.           | All                 |
| -p8              | You can define speed limit in Main Settings.                  |                     |
| Enter Geo-fence  | Alarm when tracker enters the predefined                      | All                 |
|                  | Geo-fence waypoint                                            |                     |
| Exit Geo-fence   | Alarm when tracker exits the predefined Geo-fence             | All                 |
|                  | waypoint                                                      |                     |
|                  | You can define waypoints in Geo Fence Settings.               |                     |
| External Power   | Alarm when external power supply is on or recover             | MVT100/340/380/600  |
| On               |                                                               | T1                  |
| External Power   | Alarm when external power supply if off or cut                | MVT100/340/380/600  |
| Off              |                                                               | T1                  |
| No GPS Signal    | Alarm if the tracker has no GPS fix                           | All                 |
| Get GPS Signal   | Alarm when the tracker gets GPS signal                        | All                 |
| Enter Sleep      | Alarm when the tracker gets into sleep mode                   | All                 |
| Exit Sleep       | Alarm when the tracker wakes up from sleep mode               | All                 |
|                  | You can define sleep mode in Main Settings.                   |                     |
| GPS Antenna Cut  | Alarm when the GPS antenna is disconnected or                 | MVT340/380/600      |
|                  | cut                                                           | T1                  |
| Device Reboot    | Alarm when the device is reboot                               | All                 |
| Impact           | Alarm when the tracker(with impact sensor)                    | MVT100/380/600, T1  |
|                  | detects impact or crash                                       |                     |
| Heartbeat Report | Turn on heartbeat report                                      | All                 |
|                  | You can define heartbeat interval in Main Settings.           |                     |

Copyright © 2010 Shenzhen Meiligao Electronics Co., Ltd. All rights reserved.

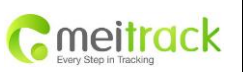

| File Name:   | MEITRACK Parameter Editor   | Creator:       | Cavana Cheung          |
|--------------|-----------------------------|----------------|------------------------|
| Project:     | MVT340/MVT380/MVT100/       | Creation Date: | 2010-03-25             |
|              | MVT600/T1/MT90/MT88/MT80i   | Update:        | 2011-08-01             |
| Sub Project: | Parameter Editor User Guide | Page:          | 8 of 13                |
| Revision:    | V1.06                       | Confidential:  | External Documentation |

| Heading Change           | Auto report when tracker's direction changes over  | All        |
|--------------------------|----------------------------------------------------|------------|
| Report                   | predefined angle                                   |            |
|                          | You can define angle degree in Main Settings.      |            |
| <b>Distance Interval</b> | Tracker by distance interval                       | All        |
| Report                   | You can define distance interval in Main Settings. |            |
| Tow Alarm                | Alarm when the tracker trembles for a period of    | All        |
|                          | time                                               |            |
|                          | You can define tow time in Main Settings.          |            |
| RFID                     | RFID data (MVT600 only)                            | MVT600, T1 |

# Tap3: Main Settings

| SMS Tracking 📃 GPRS   | Tracking 📙 Main Se | ettings 🛃 Geo Fence Settings | 🖹 Authorization | 🎊 SMS Header |
|-----------------------|--------------------|------------------------------|-----------------|--------------|
| Protocol              | Auto Event Report  |                              | -               |              |
| SMS Time Zone         | 480                | min                          |                 |              |
| GPRS Time Zone        | 480                | min                          |                 |              |
| Distance Interval     | 0                  | meters                       |                 |              |
| Heading Change Report | 80                 | Degree                       |                 |              |
| Speeding Alarm        | 100                | km/h                         |                 |              |
| Low External Power    | 9.000000           | V                            |                 |              |
| Heartbeat Interval    | 0                  | min                          |                 |              |
| Log Interval          | 0                  | \$                           | _               |              |
| GPS Sleep Mode        | Cancel sleep mode  | -                            | •               |              |
| Power Down            | 30                 | min                          |                 |              |
| Tow Alarm             | 10                 | s                            |                 |              |
| LED Off               |                    |                              |                 |              |
| Buzzer Off            |                    |                              |                 |              |
|                       |                    |                              |                 |              |
|                       |                    |                              | Read            | Write        |

| Item          | Description                                          | Applicable Model |
|---------------|------------------------------------------------------|------------------|
| Protocol      | Auto Event Report (default), or                      | All              |
|               | Event report needs server's confirmation by AFF      |                  |
|               | command                                              |                  |
|               | Refer to MEITRACK SMS GPRS Protocol for more         |                  |
|               | details.                                             |                  |
| SMS Time Zone | Default time of the tracker is GMT. You can use this | All              |
|               | comment to correct it to your local time for SMS     |                  |
|               | report.                                              |                  |

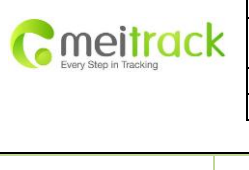

| File Name:   | MEITRACK Parameter Editor   | Creator:       | Cavana Cheung          |
|--------------|-----------------------------|----------------|------------------------|
| Project:     | MVT340/MVT380/MVT100/       | Creation Date: | 2010-03-25             |
|              | MVT600/T1/MT90/MT88/MT80i   | Update:        | 2011-08-01             |
| Sub Project: | Parameter Editor User Guide | Page:          | 9 of 13                |
| Revision:    | V1.06                       | Confidential:  | External Documentation |

|                | = 0, GMT (default);                                   |                    |
|----------------|-------------------------------------------------------|--------------------|
|                | = [-32768,32767], set time difference in minutes to   |                    |
|                | GMT.                                                  |                    |
| GPRS Time Zone | Default time for GPRS report is GMT.                  | All                |
|                | = 0, GMT (default);                                   |                    |
|                | = [-32768,32767], set time difference in minutes to   |                    |
|                | GMT.                                                  |                    |
| Distance       | Set distance interval for SMS/GPRS tracking.          | All                |
| Interval       | = 0, stop tracking by distance interval (default);    |                    |
|                | = [1, 4294967295], set interval in meter              |                    |
| Heading Change | When the heading direction of the tracker changes     | All                |
| Report         | over the preset degree, a message with location       |                    |
|                | data will be sent back to the server by GPRS.         |                    |
|                | = 0, cancel heading change report (default);          |                    |
|                | = [1,359], set degree of direction change.            |                    |
| Speeding Alarm | = 0, cancel speeding alarm (default)                  | All                |
|                | = [1,255], set speed limit in Km/h                    |                    |
| Low External   | When the external power supply (car battery) is       | MVT100/340/380/600 |
| Power          | lower than a predefined voltage, and alarm message    | T1                 |
|                | will be sent to the mobile phone or server.           |                    |
| Heartbeat      | = 0, cancel heartbeat report (default);               | All                |
| Interval       | = [1,65535], set interval in minute.                  |                    |
| Log Interval   | Set the interval for storing GPS data into tracker's  | MT80i/88/90        |
|                | flash memory.                                         | MVT100/380/600     |
|                | = 0, turn off logging;                                | T1                 |
|                | = [1,65535], set logging interval in second.          |                    |
| GPS Sleep Mode | Set sleep mode for tracker's GPS module               | All                |
| Power Down     | Set power down mode when the tracker is inactive      | All                |
|                | (stationary) for a period of time.                    |                    |
|                | In Power Down mode, GPS stops working and GSM         |                    |
|                | enters sleep mode. The tracker stops sending out      |                    |
|                | messages until it is activated by message, incoming   |                    |
|                | calls, and movement or input changes.                 |                    |
|                | = 0, turn off power down mode                         |                    |
|                | = [1,255], turn on power down after a specified       |                    |
|                | period of being inactive in minute.                   |                    |
| Tow Alarm      | = 0, cancel tow alarm (default);                      | MVT100/340/380/600 |
|                | = [1,255], set period in second.                      | T1                 |
|                | If the tracker trembles over the pre-define period,   |                    |
|                | an alarm message will be sent to the mobile phone     |                    |
|                | or server.                                            |                    |
| LED Off        | If the box is ticked, all LED lights are off when the | All                |

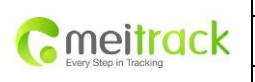

| File Name:   | MEITRACK Parameter Editor   | Creator:       | Cavana Cheung          |
|--------------|-----------------------------|----------------|------------------------|
| Project:     | MVT340/MVT380/MVT100/       | Creation Date: | 2010-03-25             |
|              | MVT600/T1/MT90/MT88/MT80i   | Update:        | 2011-08-01             |
| Sub Project: | Parameter Editor User Guide | Page:          | 10 of 13               |
| Revision:    | V1.06                       | Confidential:  | External Documentation |

|            | tracker is working.                                 | _    |
|------------|-----------------------------------------------------|------|
| Buzzer Off | Turn off tracker's buzzer when a call is coming in. | MT90 |
| Read       | Read current tracker's settings for above items     |      |
| Write      | Write above settings to the tracker.                |      |

# Tab 4: Geo Fence Settings

| 🔀 SMS Tracking 📃 GPRS Tracking 📕 Main Settings 📕 Geo Fence Settings 🕅 Authorization   SMS Header |            |           |           |          |            |
|--------------------------------------------------------------------------------------------------|------------|-----------|-----------|----------|------------|
| WayPoin                                                                                          | t Latitude | Longitude | Radius(M) | In Alarm | Out Alarm  |
| 1                                                                                                | 0.000000   | 0.000000  | 0         |          |            |
| 2                                                                                                | 0.000000   | 0.000000  | 0         |          |            |
| 3                                                                                                | 0.000000   | 0.000000  | 0         |          |            |
| 4                                                                                                | 0.000000   | 0.000000  | 0         |          |            |
| 5                                                                                                | 0.000000   | 0.000000  | 0         |          |            |
| 6                                                                                                | 0.000000   | 0.000000  | 0         |          |            |
| 7                                                                                                | 0.000000   | 0.000000  | 0         |          |            |
| 8                                                                                                | 0.000000   | 0.000000  | 0         |          |            |
|                                                                                                  |            |           |           |          | Read Write |

| Item      | Description                                                    |
|-----------|----------------------------------------------------------------|
| Waypoint  | Max 8 waypoints can be set for Geo-fence alarm.                |
| Latitude  | Latitude in decimal degrees of the waypoint center             |
| Longitude | Longitude in decimal degrees of the waypoint center.           |
| Radius    | Radius in meter of the circle                                  |
| In Alarm  | Tick to turn on the alarm when the tracker enters the waypoint |
| Out Alarm | Tick to turn on the alarm when the tracker exits the waypoint. |
| Read      | Read current tracker's settings for above items                |
| Write     | Write above settings to the tracker.                           |

Note: Geo Fence Settings are applicable to all models.

|                        | File Name:   | MEITRACK Parameter Editor   | Creator:       | Cavana Cheung          |
|------------------------|--------------|-----------------------------|----------------|------------------------|
| Consitrack             | Project:     | MVT340/MVT380/MVT100/       | Creation Date: | 2010-03-25             |
| Every Step in Tracking |              | MVT600/T1/MT90/MT88/MT80i   | Update:        | 2011-08-01             |
|                        | Sub Project: | Parameter Editor User Guide | Page:          | 11 of 13               |
|                        | Revision:    | V1.06                       | Confidential:  | External Documentation |

### Tab 5: Authorization

| 🔀 SMS Tracking 📃 GPRS Tracking                                                                                                    | 📕 Main Settings | 🛃 Geo Fence Settings | Authorization | SMS Header |            |
|----------------------------------------------------------------------------------------------------|-----------------|----------------------|---------------|------------|------------|
| Authorization Phone                                                                                                    |                 |                      |               |            | Read Write |
| Event                                                                                                    |                 |                      |               |            |            |
| Input 1 Active<br>Input 2 Active<br>Input 3 Active<br>Input 3 Active<br>Input 5 Active<br>Input 5 Active<br>Input 2 Inactive<br>Input 2 Inactive<br>Input 3 Inactive<br>Input 4 Inactive<br>Input 5 Inactive<br>Low Battery<br>Low External Power<br>Speeding<br>Enter Geo-fence<br>External Power On<br>External Power On<br>External Power On<br>External Power Off<br>No GPS Signal<br>Get GPS Signal<br>Enter Sleep<br>Exit Sleep<br>GPS Antenna Cut<br>Device Reboot<br>Impact<br>Distance Interval Report |                 |                      |               |            |            |
| Press Input 1 (SOS) to Call<br>Press Input 2 to Call<br>Press Input 3 to Cal<br>Press Input 4 to Call<br>Press Input 5 to Call<br>Reject Incoming Call<br>Report Location after Calling in<br>Auto Answer Incoming Call<br>Listen-in (voice monitoring)                                                                                                    |                 |                      |               |            |            |

| Item                       | Description                                                   |
|----------------------------|---------------------------------------------------------------|
| Authorization Phone Number | Authorize phone number(s) for receiving SMS reports and       |
|                            | select events to be included in the SMS.                      |
| Event                      | Tick to include the event information in the SMS report.      |
|                            | Refer to MEITRACK SMS/GPRS Protocol for more details.         |
|                            |                                                               |
|                            | From event descriptions for 'Input1 Active' to 'Tow Alarm',   |
|                            | please refer to Event Description under Tap 2: GPRS Tracking. |
|                            |                                                               |
|                            | See below for description of other events.                    |
| Read                       | Read current tracker's settings for above items               |
| Write                      | Write above settings to the tracker.                          |

# Description of other events

| Event               | Description (if the box is ticked) | Applicable Model                |
|---------------------|------------------------------------|---------------------------------|
| Press Input 1 (SOS) | Press to call the authorized phone | MT80i/88/90,MVT100/340/380/600, |

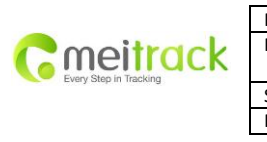

| File Name:   | MEITRACK Parameter Editor   | Creator:       | Cavana Cheung          |
|--------------|-----------------------------|----------------|------------------------|
| Project:     | MVT340/MVT380/MVT100/       | Creation Date: | 2010-03-25             |
|              | MVT600/T1/MT90/MT88/MT80i   | Update:        | 2011-08-01             |
| Sub Project: | Parameter Editor User Guide | Page:          | 12 of 13               |
| Revision:    | V1.06                       | Confidential:  | External Documentation |

| to Call          | number                             | T1                         |
|------------------|------------------------------------|----------------------------|
| Press Input 2 to | Press to call the authorized phone | MVT100/340/380/600, T1     |
| Call             | number                             |                            |
| Press Input 3 to | Press to call the authorized phone | MVT380/600, T1             |
| Call             |                                    |                            |
| Press Input 4 to | Press to call the authorized phone | MVT380                     |
| Call             | number                             |                            |
| Press Input 5 to | Press to call the authorized phone | MVT380                     |
| Call             | number                             |                            |
| Reject Incoming  | Reject when the authorized phone   | All                        |
| Call             | calling in                         |                            |
| Report Location  | Report location after the call is  | All                        |
| after Calling in | rejected or missed                 |                            |
| Auto Answer      | Auto answer the incoming call for  | MT80i/88/90,MVT380/600, T1 |
| Incoming Call    | conversation                       |                            |
| Listen-in (voice | Auto answer the incoming call for  | MT80i/88/90,MVT380/600, T1 |
| monitoring)      | voice monitoring                   |                            |

# Tab 6: SMS Header

| 🔀 SMS Tracking 📃 GPRS Tracking 📮 Main Settings 📕 Geo Fence Settings  🦹 Authorization 👫 SMS Header |     |                    |             |                          |             |
|---------------------------------------------------------------------------------------------------|-----|--------------------|-------------|--------------------------|-------------|
|                                                                                                   |     |                    |             |                          |             |
| Input 1 Active                                                                                    | SOS | Low Battery        | Low Battery | Exit Sleep               | Exit Sleep  |
| Input 2 Active                                                                                    | ln2 | Low External Power | Low Power   | GPS Antenna Cut          | Antenna Cut |
| Input 3 Active                                                                                    | ln3 | Speeding           | Speeding    | Device Reboot            | Reboot      |
| Input 4 Active                                                                                    | In4 | Enter Geo-fence    | Enter GEO   | Impact                   | Impact      |
| Input 5 Active                                                                                    | In5 | Exit Geo-fence     | Exit GEO    | Distance Interval Report | Distance    |
| Input 1 Inactive                                                                                  |     | External Power On  | Power On    | Current Location Report  | Now         |
| Input 2 Inactive                                                                                  |     | External Power Off | Power Off   | Time Interval Report     | Interval    |
| Input 3 Inactive                                                                                  |     | No GPS Signal      | No Fix      | Tow Alarm                | Tow         |
| Input 4 Inactive                                                                                  |     | Get GPS Signal     | Fix         |                          |             |
| Input 5 Inactive                                                                                  |     | Enter Sleep        | Enter Sleep |                          |             |
|                                                                                                   |     |                    |             |                          |             |
|                                                                                                   |     |                    |             |                          | Write       |

Description: Set SMS header of each event to be shown in the beginning in the SMS. For example, you can input 'SOS' in the column of 'Input 1 Active', once the tracker's SOS button is pressed, an SMS with 'SOS' will be received.

|                        | File Name:   | MEITRACK Parameter Editor   | Creator:       | Cavana Cheung          |
|------------------------|--------------|-----------------------------|----------------|------------------------|
| maitrack               | Project:     | MVT340/MVT380/MVT100/       | Creation Date: | 2010-03-25             |
| Every Step in Tracking |              | MVT600/T1/MT90/MT88/MT80i   | Update:        | 2011-08-01             |
|                        | Sub Project: | Parameter Editor User Guide | Page:          | 13 of 13               |
|                        | Revision:    | V1.06                       | Confidential:  | External Documentation |

## Tap 7: Photo Authorization (only for MVT600)

| COM3 MVT600                    | 🝸 😓 Close P                                                                                                    | ort 🛛 🕜 Read Settings | 🕑 Write Settings | 🔒 Save Setting | s 💫 Load Settings   |
|--------------------------------|----------------------------------------------------------------------------------------------------|-----------------------|------------------|----------------|---------------------|
| 🔀 SMS Tracking 📃 GPRS Tracking | 📕 Main Settings                                                                                                    | 🛃 Geo Fence Settings  | 🔀 Authorization  | 💦 SMS Header   | Photo Authorization |
| Event                          |                                                                                                    |                       |                  |                |                     |
| Input 1 Active                 |                                                                                                    |                       |                  |                |                     |
| Input 2 Active                 |                                                                                                    |                       |                  |                |                     |
| Input 3 Active                 |                                                                                                    |                       |                  |                |                     |
| Input 4 Active                 |                                                                                                    |                       |                  |                |                     |
| Input 5 Active                 |                                                                                                    |                       |                  |                |                     |
| Input 1 Inactive               |                                                                                                    |                       |                  |                |                     |
| Input 2 Inactive               |                                                                                                    |                       |                  |                |                     |
| Input 3 Inactive               |                                                                                                    |                       |                  |                |                     |
| Input 4 Inactive               |                                                                                                    |                       |                  |                |                     |
| Input 5 Inactive               |                                                                                                    |                       |                  |                |                     |
| Speeding                       | <b>V</b>                                                                                                    |                       |                  |                |                     |
| Enter Geo-fence                |                                                                                                    |                       |                  |                |                     |
| Exit Geo-fence                 |                                                                                                    |                       |                  |                |                     |
| External Power On              |                                                                                                    |                       |                  |                |                     |
| GPS Antenna Cut                | Image: A start and a start a start |                       |                  |                |                     |
| Impact                         | ✓                                                                                                    |                       |                  |                |                     |
| Tow Alarm                      |                                                                                                    |                       |                  |                |                     |
| RFID                           |                                                                                                    |                       |                  |                |                     |
|                                |                                                                                                    |                       |                  |                |                     |
|                                |                                                                                                    | Read                  | #rite            |                |                     |

Select one or more events to enable the camera to take picture and store the image in memory once the selected event is activated.

In default mode, once the SOS button is pressed (Input 1 is activated), the tracker will automatically take picture and store it in memory.

## Tool Bar

**A** 

| 🕐 Read Settings 🕐 Write Settings   📑 Save Settings 😥 Load Settings 📄     |                                                                      |  |  |
|--------------------------------------------------------------------------|----------------------------------------------------------------------|--|--|
| Item                                                                     | Description                                                          |  |  |
| Read Settings                                                            | Read all preset values of the tracker.                               |  |  |
| Write Settings                                                           | Write all settings (including all inputs in the 6 tabs below) to the |  |  |
|                                                                          | tracker.                                                             |  |  |
| Save Settings                                                            | Save current settings for next or future configuration.              |  |  |
| Load Settings Load the saved settings to implement them to a new tracker |                                                                      |  |  |

After the tracker is configured, remove it from the USB data cable.